Operating instructions and installation information

METTLER TOLEDO MultiRange ID7-Dos<sup>2000</sup> application software

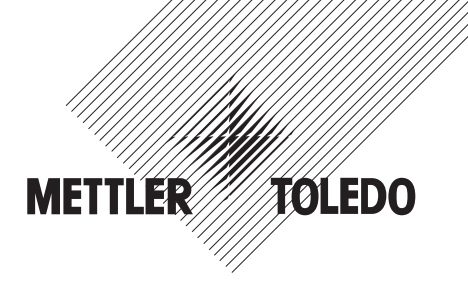

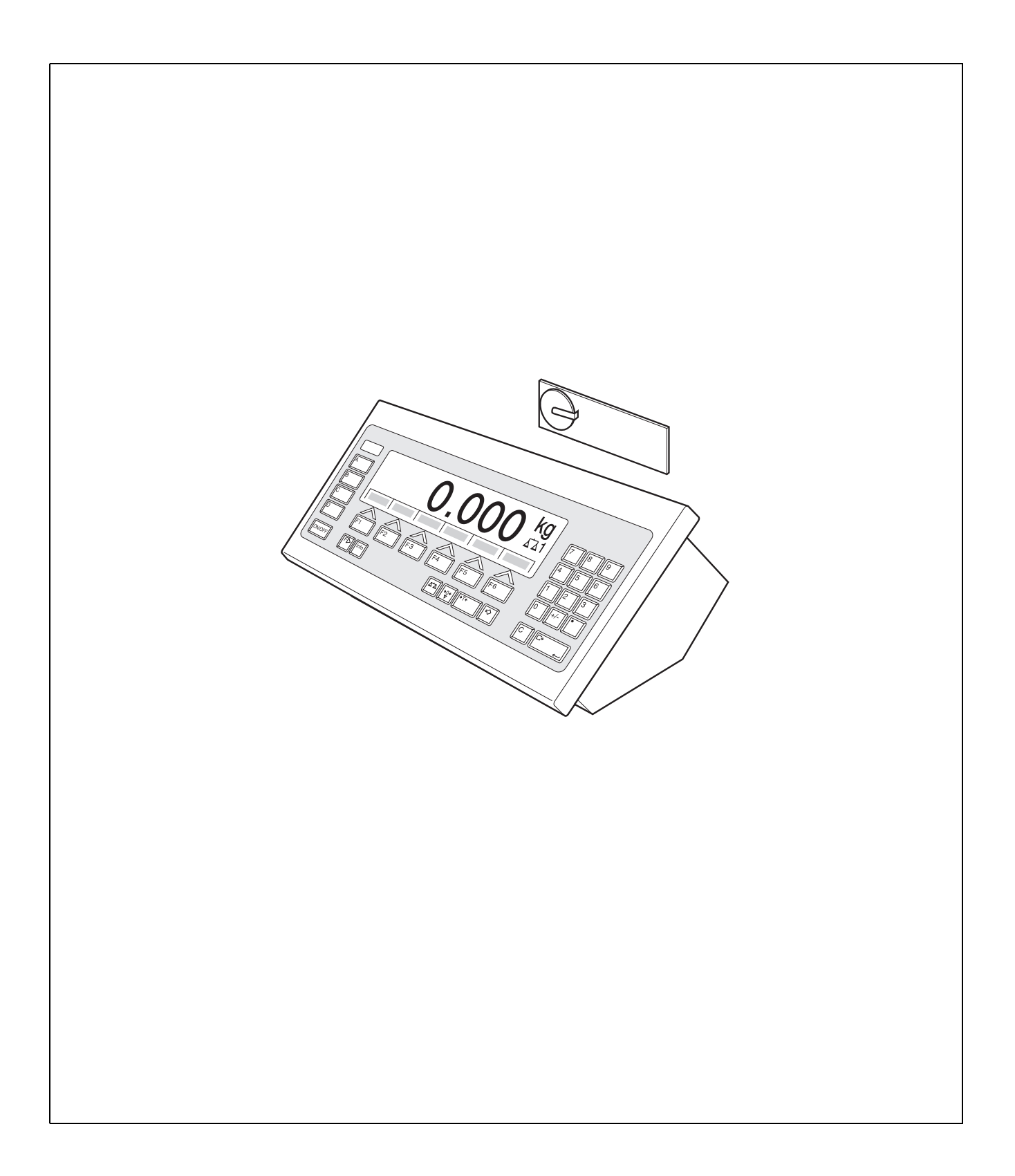

# Contents

Page

| 1              | Introduction and assembly               | 2   |
|----------------|-----------------------------------------|-----|
| 1.1            | Introduction                            | 2   |
| 1.2            | Safety precautions                      | 2   |
| 1.3            | Installing ID7-Dos                      | 2   |
|                |                                         |     |
| 2              | Dispensing functions                    | 5   |
| 2.1            | Dispensing system                       | 6   |
| 2.2            | Dispensing process                      | 7   |
| 2.3            | Enter dispensing parameters             | 8   |
| 2.4            | Dispensing                              | 8   |
| 2.5            | Interrupt dispensing process            | 10  |
| 2.6            | Cancel or end the dispensing process    | 10  |
| 2.7            | Redispensing                            | 11  |
| 2.8            | Manual recorrection                     | 11  |
| 2.9            | lotalize automatically                  | 12  |
| 2.10           | Recall application-specific information | 13  |
| 3              | Settings in the master mode             | 14  |
| 31             | PAC master mode block                   | 14  |
| U.I.           |                                         | • • |
| 4              | Application blocks                      | 32  |
| 4.1            | PAC application blocks                  | 32  |
|                |                                         |     |
| 5              | What to do if?                          | 37  |
| 6              | Technical data                          | 39  |
| -              | A n n o n div                           |     |
| <i>I</i><br>71 | Appendix                                | 40  |
| 7.1<br>7.0     |                                         | 40  |
| 1.2            |                                         | 43  |
| 8              | Index                                   | 46  |
|                |                                         |     |

# 1 Introduction and assembly

# 1.1 Introduction

ID7-Dos is an application software for the METTLER TOLEDO ID7-... weighing terminal. The functions of the ID7-Dos can be used after replacing the memory module.

## Documentation

The ID7-... weighing terminal is provided with operating instructions and installation information for the original configuration of the weighing terminal. Please see these operating instructions and installation information for basic information on working with the ID7-... weighing terminal.

These operating instructions and installation information contain additional information on installing and using the ID7-Dos application software.

# 1.2 Safety precautions

## 1.2.1 Installation in explosion protected ID7xx-... weighing terminal

## **EXPLOSION HAZARD**

The ID7xx-... weighing terminal may only be opened by METTLER TOLEDO service technicians.

→ To install the ID7-Dos application software, please contact METTLER TOLEDO Service.

## 1.2.2 Installing in ID7-... weighing terminal

- ▲ Only authorized personnel may open the weighing terminal and install the ID7-Dos application software.
- ▲ Before opening the terminal, pull the power plug or switch off the power supply for terminals with a fixed connection.

# 1.3 Installing ID7-Dos

1.3.1 Opening ID7-... weighing terminal

## Desk unit

- 1. Unscrew the screws on the underside of the cover.
- 2. Lay down the cover toward the front. In doing so, make sure that the cables are not damaged.

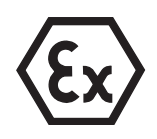

#### Wall unit

- 1. Unscrew the screws on the underside of the cover and fold the cover toward the front. When doing so, make sure that the cables are not damaged.
- 2. Fold open the mounting plate.

#### Panel unit

- 1. Unscrew the 10 hex bolts on cut-out on the inside of the switch cabinet.
- 2. Remove the cover from the switch cabinet and fold toward the front. When doing so, make sure that the cables are not damaged.
- 3. Fold open the mounting plate.

### 1.3.2 Mounting ID7-Dos

- 1. Bend the bracket of the memory module outward on both sides, tilt the memory module forward and remove.
- Insert the ID7-Dos memory module tilted slightly toward the front and move it into the vertical position until it engages. The empty space of the module must be on the bottom right.

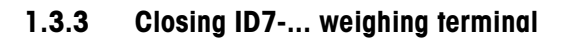

#### **Closing desk unit**

- 1. Lay device on cover and fix slightly in place with 3 screws.
- 2. Press unit into cover so that 3 engaging springs engage.
- 3. Tighten screws.

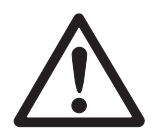

#### CAUTION

The IP68 protection type can only be guaranteed when the weighing terminal is closed again properly.

- → The 3 engaging springs must be completely engaged.
- → Make sure that the keypad cable is not pinched.

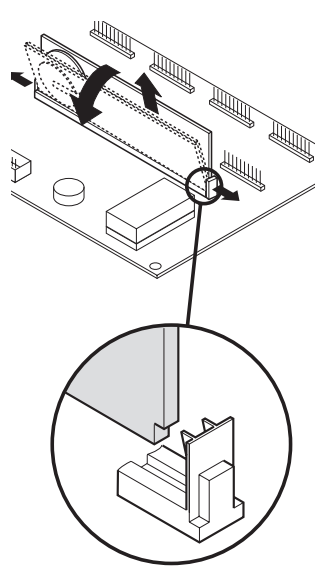

## **Closing wall unit**

- 1. Fold in the mounting plate.
- 2. Position the cover and screw on again. When doing so, make sure that no cables are pinched.

# **Closing panel unit**

- 1. Fold in the mounting plate and position the cover on the cut-out again.
- 2. Secure the cover on the switch cabinet from the inside with 10 screws. When doing so, make sure that no cables are pinched.

# 2 Dispensing functions

With the ID7-Dos you can dispense liquid, pasty, powdery or grainy weighing samples in accordance with a specified target weight.

With the function keys the ID7-Dos makes the following functions available:

| N                     | SUM                               | MAN                    | LIMIT                                          | STOP                                            | START                                                                                                    |
|-----------------------|-----------------------------------|------------------------|------------------------------------------------|-------------------------------------------------|----------------------------------------------------------------------------------------------------|
| Enter item<br>counter | Display and<br>print total<br>sum | Manual<br>redispensing | Enter and<br>print<br>dispensing<br>parameters | Interrupt or<br>cancel<br>dispensing<br>process | Start<br>dispensing<br>process and<br>print results<br>of dispens-<br>ing after the<br>dispensing<br>process is<br>completed |

→ Select the function by pressing the function key.

#### Example

→ Press the N key.

Then enter the start and stop value of the item counter manually with the keypad.

#### Note

When PASSWORD BLOCK ON is set in the master mode, a personal code must be entered after pressing the N key.

#### When the function keys are otherwise allocated

→ Press the FUNCTION CHANGE key until the function keys allocation displayed above appears.

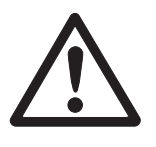

#### CAUTION

Danger of injury when pressing keys which start and stop the dispensing system or control the valves!

→ Before pressing these keys, make sure that no one is in the area of moving system parts.

# 2.1 Dispensing system

With feed values or feed chutes controlled with coarse and fine feed, the dispensing sample is automatically infed up to the specified target value.

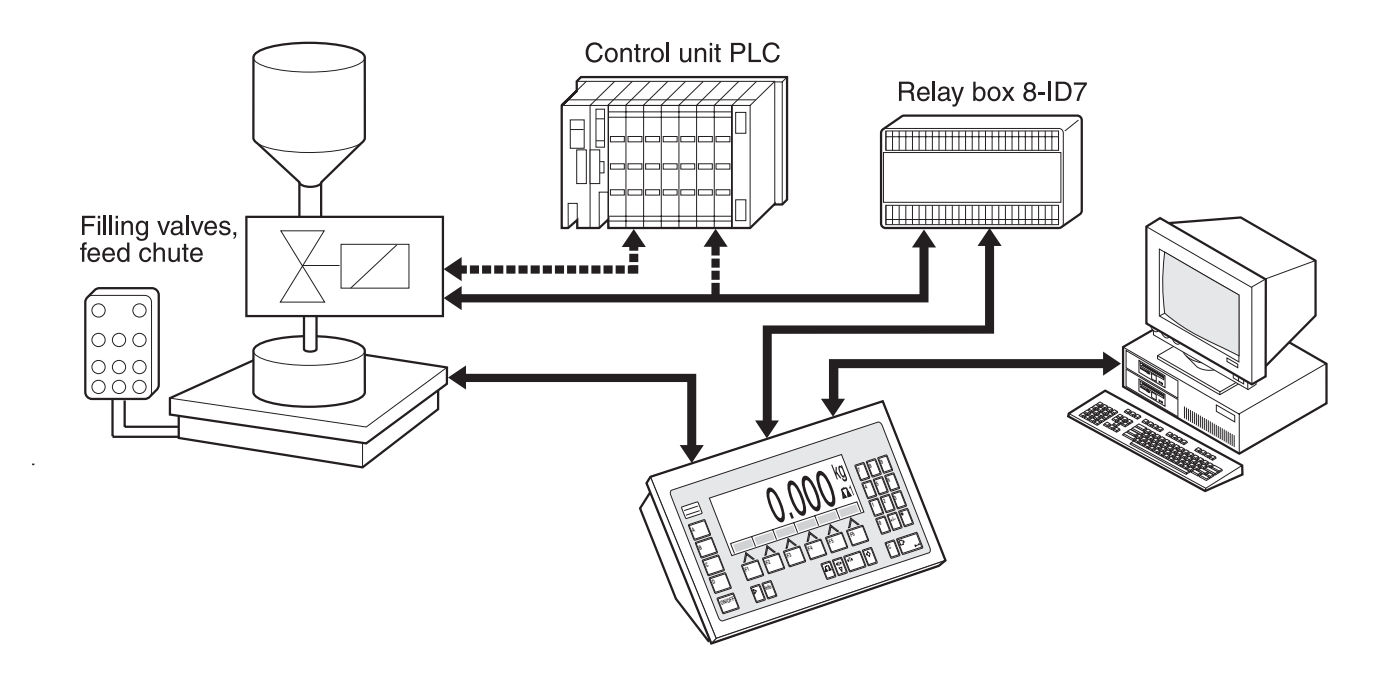

The control signals for the feed valves are transmitted to the 8-ID7 relay box via the RS485-ID7 interface. The 8-ID7 relay box controls the dispensing system either directly or via an additional external control unit (PLC). In the case of overloading or underloading of the weighing platform, all valves are closed immediately.

A maximum of 2 8-ID7 relay boxes can be connected. With a second relay box a dispensing system with below-level dispensing can be controlled without a PLC ("nozzle control"). The ID7-Dos then assumes the function of a control unit with the moving of a filling nozzle or the switching of a drip pan and outputs signals to the nozzle correction, pregasing and postgasing.

The ID7-Dos can be remote controlled with "electronic fingers". These electronic fingers trigger various keys via interface commands on the terminal, see section 4.1. Please note that the accuracy of the filling results and the filling speed are not only dependent on the scale, but also on the other system parts, and in particular on the filling device itself (valves, feed chutes etc.). Only the optimum co-ordination of all components with each other produces the best filling results.

# 2.2 Dispensing process

Dispensing is carried out in 5 consecutive steps:

- Automatic tare Automatic taring of the container and dispensing start
- Coarse feed Dispensing with coarse feed up to the coarse/fine-feed switch-over point (limit 1)
- Fine feed Dispensing with fine feed up to the switch-off point of the fine feed (limit 2)
- Redispensing correction Redispensing correction of fine feed beyond limit 2
- Redispensing If the weight value does not lie within the tolerance of the target value at the end of dispensing, automatic or manual redispensing up to the target value

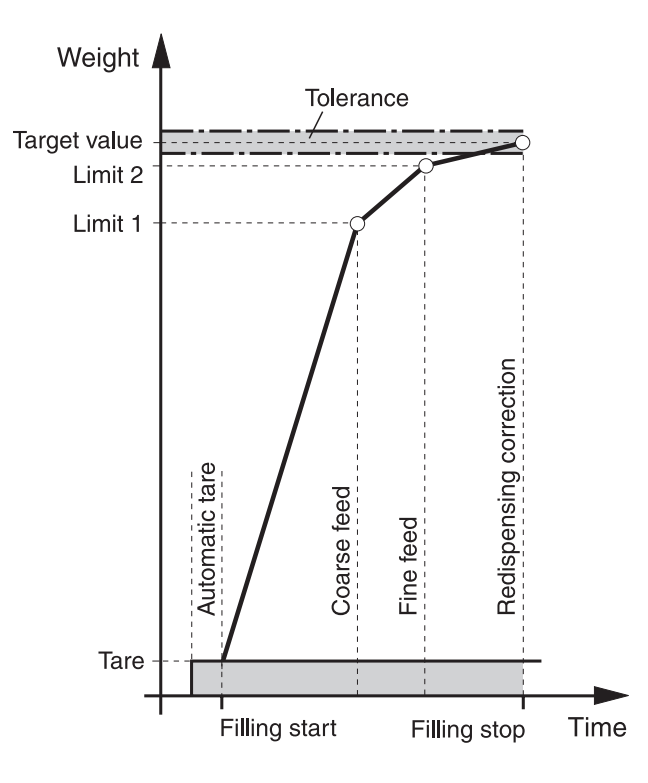

If not limits are entered, the ID7-Dos automatically determines Limit 1 and Limit 2 in a learn mode, see page 20. The target weight is then exactly reached already during the first dispensing.

To optimize the dispensing process, Limit 2 is automatically adjusted with the same component during the next dispensing process, see REDISP. CORRECTION block on page 16.

If the container is underfilled, manual or automatic redispensing can be carried out depending on the settings in the master mode.

# 2.3 Enter dispensing parameters

1. Press LIMIT key.

Enter numerically

- 2. Enter target weight and confirm with ENTER.
- 3. Specify limits: enter ENTER LIMIT 1 and LIMIT 2 and confirm with ENTER. To automatically determine the limits, press ENTER without making an entry.
- 4. Specify tolerance: enter TOL and confirm with ENTER.
- 5. If tare checking is to be used, specify tare values TMIN and TMAX and confirm with ENTER.

#### Notes

- With the FUNCTION CHANGE key the weight unit for inputting the limits can be selected.
- The entry can be corrected one character at a time with the CLEAR key.
- If LEARN MODE OFF is set in the mastermode, Limit 1 and Limit 2 **must** be specified, and if the 3rd switch-off point is also activated (see section 3.1.7), Limit 0 as well.
- If PASSWORD BLOCK ON is set in the master mode, a personal code must be entered after pressing the LIMIT key.
- If ANALOG OUTPUT ON is set in the master mode, the throughput preflow (with additionally activated 3rd shutoff point), throughput coarse feed and throughput fine feed **must** be specified.
- Copy constants 1. Enter number of target memory: 1 ... 999.
  - 2. Press LIMIT key.

### Note

If PASSWORD BLOCK ON is set in the master mode, a personal code must be entered after pressing the LIMIT key.

# 2.4 Dispensing

The dispensing type is dependent on the application set in the master mode:

- ABOVE LEVEL: Dispensing above the filling level (without filling lance)
- BELOW LEVEL: Filling lance below the filling level
- BELOW BUNGHOLE: Filling lance below the bunghole

### Notes

- For the application BELOW LEVEL/BELOW BUNGHOLE, NOZZLE CONTROL ON two 8-ID7 relay boxes must be connected.
- For sequence charts of the individual applications, see section 7.2.

# 2.4.1 Display of dispensing state

The display shows the dispensing state with texts and a 3-digit code, e.g.:

| Text                 | Code | Meaning                          |
|----------------------|------|----------------------------------|
| READY FOR DISPENSING | 010  | Dispensing parameters loaded     |
| COARSE FEED          | 040  | Dispensing with coarse feed      |
| FINE FEED            | 050  | Dispensing with fine feed        |
| DISPENSING OKAY      | 101  | Target value achieved            |
| UNDERFILLED          | 084  | Target value not achieved        |
| OVERFILLED           | 111  | Target value exceeded            |
| EVALUATING           | 070  | Evaluation of dispensing results |

## Notes

- The dispensing states are listed in application block 361, see section 4.1.
- If STATUS INDICATOR WITH DELTATRAC is set in the master mode, the display also shows the DeltaTrac as an analog weigh-in aid.

## 2.4.2 Dispensing with filling container on the weighing platform

During dispensing the filling container on the weighing platform is filled from a supply vessel.

- 1. Enter dispensing parameters, see section 2.3. The display shows READY FOR DISPENSING.
- 2. Place empty filling container on the weighing platform.
- 3. Press START key.

The display shows the following: weight value, dispensing status and DeltaTrac. When the dispensing process is completed, the display indicates whether the weight value lies within the tolerance limits (DISPENSING OKAY) or outside (OVERFILLED, UNDERFILLED).

The dispensing result is printed.

4. Relieve weighing platform. If ACKNOWLEDGE ON is set in the master mode, the dispensing process is acknowledged and the display shows READY FOR DISPENSING.

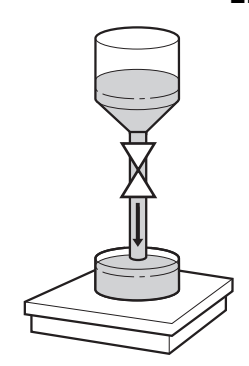

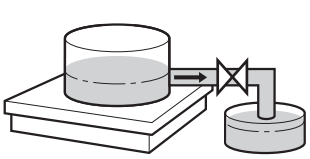

## 2.4.3 Dispensing with a supply vessel on the weighing platform

During dispensing the filling container is dispensed from a supply vessel on the weighing platform.

- 1. Enter dispensing parameters, see section 2.3. The display shows READY FOR DISPENSING.
- 2. Place filled supply vessel on the weighing platform.
- Press START key. The display shows the following: weight value with negative sign, dispensing status and DeltaTrac. When the dispensing process is completed, the display indicates whether the weight value lies within the tolerance limits (DISPENSING OKAY) or outside (OVERFILLED, UNDERFILLED). The dispensing result is printed.
- Acknowledge dispensing process. If ACKNOWLEDGEMENT ON is set in master mode, READY FOR DISPENSING is shown in the display. With ACKNOWLEDGEMENT OFF, the next dispensing process is started automatically.

# 2.5 Interrupt dispensing process

- Same container 1. Press STOP key. The dispensing process is interrupted.
  - 2. To continue the dispensing process, press START key.
- **New container** 1. Press STOP key twice.
  - The dispensing process is cancelled.
  - 2. Place a new container on the weighing platform.
  - 3. If TOTALIZING ON is set in the master mode, the sum can be displayed with the SUM key.
  - 4. To continue the dispensing process, press START key.

# 2.6 Cancel or end the dispensing process

By pressing key on weighing terminal → Press STOP key twice. The dispensing process is cancelled or ended when the dispensing process is completed.

By external signal → Cancel dispensing process with a pulse at input IN 7 of first 8-ID7 relay box. The ID7-Dos is then in the READY FOR DISPENSING (010) state.

### Note

If TOTALIZING ON, CORRECT DISPENSINGS is set in the master mode, cancelled dispensing processes can be added to the sum by pressing the SUM key when CONTINUE WITH START is displayed.

# 2.7 Redispensing

If, for example, the weight value is briefly exceeded, the fine feed is switched off too early and the current weight value (actual value) is below the target value.

During redispensing the fine feed is opened in intervals until the target value is reached. Depending on the setting in the master mode, redispensing is carried out manually or automatically, see section 3.1.2.

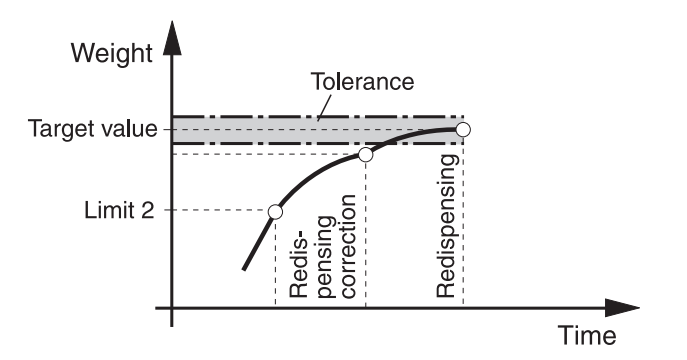

### Manual redispensing

#### Prerequisite

MANUAL REDISPENSING is set in the master mode.

→ When the display shows MANUAL, press and hold down the MAN key. The fine feed is switched on in pulses as long as the key is pressed and until the target value is reached.

# 2.8 Manual recorrection

If MANUAL CORRECTION ON is set in the master mode, the display shows MANUAL CORRECTION after the actual-target comparison if the final weight lies outside the tolerances.

→ Recorrect manually and confirm correction with START key.

# 2.9 Totalize automatically

To automatically totalize dispensing processes with the same dispensing samples, an item counter can be specified which determines the number of dispensing processes. When the item counter reaches its stop value, the dispensing system stops automatically.

## Prerequisite

TOTALIZING ON is set in the master mode.

- 1. To set the item counter:
  - Press N key.
  - Enter start value of item counter and confirm with ENTER.
  - Enter stop value of item counter and confirm with ENTER.
- 2. Carry out 1st dispensing process, see section 2.4.
- 3. Relieve weighing platform.
- Carry out additional dispensing processes, see step 2. When the item counter reaches its stop value, the dispensing system stops automatically.
- 5. To display and print the total sum, press the SUM, ENTER key sequence.
- 6. To carry out additional dispensing processes with the same dispensing sample,
  e. g. after redispensing the supply vessel, repeat steps 1 to 3.
  When doing so, make sure that the item counter continues to count.
  or –

To carry out dispensing processes with a different dispensing sample, or to end totalizing, press the SUM, CLEAR key sequence.

### Notes

- If TOTALIZING ON, CORRECT DISPENSINGS is set in the master mode, cancelled dispensing processes can only be added to the total sum by pressing the SUM key when CONTINUE WITH START is displayed.
- If PASSWORD BLOCK ON is set in the master mode, a personal code must be entered after pressing the SUM and N keys.

# 2.10 Recall application-specific information

Information on dispensing can be recalled with the following key combinations:

| INFO, N                          | Display item counter.                  |
|----------------------------------|----------------------------------------|
| INFO, SUM                        | Display current weight sum.            |
| INFO, LIMIT                      | Display current dispensing parameters. |
| INFO, fixed target number, LIMIT | Display stored dispensing parameters.  |
| INFO, CODE A                     | Factory setting: Display item number.  |
| INFO, CODE B                     | Factory setting: Display order number. |
| INFO, CODE C                     | Factory setting: Ident C.              |
| INFO, CODE D                     | Factory setting: Ident D.              |
| INFO, CODE D                     | Factory setting: Ident D.              |

#### Notes

- If several pieces of information are recalled with one key, the display changes automatically after the set DISPLAY DURATION. It is also possible to switch back and forth between these pieces of information with the CLEAR key.
- No information can be displayed during the dispensing process (dispensing valves open).

# 3 Settings in the master mode

# 3.1 PAC master mode block

## 3.1.1 Overview of the PAC master mode block

The following system settings can be entered in this block:

| / |                        |                            |                             |                       |               |                     |                      |
|---|------------------------|----------------------------|-----------------------------|-----------------------|---------------|---------------------|----------------------|
| / | APPLICATION            | ABOVE LEVEL                | BELOW LEVEL                 | BELOW<br>BUNGHOLE     |               |                     |                      |
|   | ZERO ZONE              |                            |                             | -                     |               |                     |                      |
|   | AUTOMATIC TARE         | AUTOMATIC TARE             | AUTOMATIC TARE<br>OFF       |                       |               |                     |                      |
|   | REDISP.<br>CORRECTION  | REDISP. COR-<br>RECTION ON | REDISP. COR-<br>RECTION OFF |                       |               |                     |                      |
|   | FIXED TARGET           | CLEAR ALL<br>TARGET V.     | LOAD FIXED<br>TARGET        |                       |               |                     |                      |
|   | REDISPENSING           | AUTOM.<br>REDISPENSING     | MANUAL<br>REDISPENSING      |                       |               |                     |                      |
|   | TOTALIZING             | TOTALIZING ON              | TOTALIZING OFF              |                       |               |                     |                      |
|   | STATUS<br>INDICATOR    | WITH<br>Deltatrac          | WITHOUT<br>DELTATRAC        | WITH<br>BIG WEIGHT    |               |                     |                      |
|   | PASSWORD<br>BLOCK      | PASSWORD<br>BLOCK ON       | PASSWORD<br>BLOCK OFF       |                       |               |                     |                      |
|   | PAC START KEY          | PAC START<br>KEY ON        | PAC START<br>KEY OFF        |                       |               |                     |                      |
|   | OPERATING<br>MODE      | AUTOMATIC                  | NON<br>AUTOMATIC            |                       |               |                     |                      |
|   | MANUAL<br>CORRECTION — | MANUAL COR-<br>RECTION ON  | MANUAL COR-<br>RECTION OFF  |                       |               |                     |                      |
|   | OUTPUT 2               | OUTPUT 2 OFF               | MATERIAL<br>AGITATION       | REMAINING<br>QUANTITY | FILL QUANTITY | SCALE<br>SWITCHOVER | 3RD SHUTOFF<br>POINT |
|   | LEARN MODE             | LEARN MODE<br>ON           | LEARN MODE<br>OFF           |                       |               |                     |                      |
|   | MONITOR<br>DISPENSING  | MONITOR DIS-<br>PENSING ON | MONITOR DIS-<br>PENSING OFF |                       |               |                     |                      |
|   | ACKNOWLEDGE            | ACKNOWLEDGE<br>ON          | ACKNOWLEDGE<br>OFF          |                       |               |                     |                      |
|   | COARSE FEED            | COARSE                     | COARSE AND<br>FINE          |                       |               |                     |                      |
|   | START TIMER            |                            |                             |                       |               |                     |                      |
|   | END TIMER              |                            |                             |                       |               |                     |                      |
|   | PREDISPENSING          |                            |                             |                       |               |                     |                      |
|   |                        |                            |                             |                       |               |                     |                      |
|   | OPERATION              | OPERATION ON               | OPERATION OFF               |                       |               |                     |                      |
|   | OUTPUT 7               | IMPULSE ON<br>START        | ON AT<br>STATUS X YYY       |                       |               |                     |                      |
|   | FREEWEIGH-<br>MODE     | FREEWEIGH-<br>MODE ON      | FREEWEIGH-<br>MODE OFF      |                       |               |                     |                      |
|   | ANALOG OUTPUT          | ANALOG OUTPUT<br>ON        | ANALOG OUTPUT<br>OFF        |                       |               |                     |                      |
|   | RESET PAC              |                            |                             |                       |               |                     |                      |
|   | $\sim$                 |                            |                             |                       |               |                     |                      |

#### Legend

- Blocks on a grey background are described in detail in the following.
  - Factory settings are shown in **bold** print.
  - Blocks which only appear under certain conditions appear with a **dotted** outline.

## 3.1.2 Settings in the PAC master mode block

#### Note

You can make all master mode adjustments conveniently with the PC using the DosTool software. Ask your METTLER TOLEDO sales partner. See section 3.1.8 for examples.

| APPLICATION    | Select application                                                                                                    |
|----------------|----------------------------------------------------------------------------------------------------|
| ABOVE LEVEL    | Dispensing above the filling level (factory setting)                                                                                                    |
| BELOW LEVEL    | Filling with dispensing lance below the dispensing level                                                                                                    |
| NOZZLE CONTROL | Switch nozzle control on or off. Factory setting: NOZZLE CONTROL OFF<br>Nozzle control operates best when 2 8-ID7 relay boxes are connected.<br>Addition settings with NOZZLE CONTROL ON: |
|                | <ul> <li>DRIP PAN – working with or without drip pan control<br/>Factory setting: DRIP PAN OFF</li> </ul>                                                                                 |
|                | EVALUATION POSITION:                                                                                                    |
|                | <ul> <li>NOZZLE MIDDLE (factory setting)</li> <li>NOZZLE TOP</li> </ul>                                                                                                    |
| BELOW BUNGHOLE | Filling with dispensing lance below the bunghole                                                                                                    |
| NOZZLE CONTROL | Switch nozzle control on or off. Factory setting: NOZZLE CONTROL OFF<br>Nozzle control operates best when 2 8-ID7 relay boxes are connected.<br>Addition settings with NOZZLE CONTROL ON: |
|                | <ul> <li>DRIP PAN – working with or without drip pan control<br/>Factory setting: DRIP PAN OFF</li> </ul>                                                                                 |
| Comments       | • Take terminal diagram and terminal assignment of 8-ID7 relay box into account, see section 7.1.                                                                                         |
|                | • For example sequence charts for the three applications, see section 7.2.                                                                                                    |

| ZERO ZONE | Adjust weight monitoring while lowering the filling nozzle with the below level application                                                                                                    |
|-----------|----------------------------------------------------------------------------------------------------|
|           | If the current weight value exceeds the threshold ZERO, the filling nozzle is moved<br>back to the starting position. The cause may be poor positioning when the filling<br>nozzle, e. g. scrapes the container rim or runs into the cover. |
| ZERO      | Enter threshold weight value of the zero zone                                                                                                    |

| AUTOMATIC TARE | Switch automatic taring before dispensing on or off |
|----------------|-----------------------------------------------------|
|                | Factory setting: AUTOMATIC TARE ON                  |

| REDISP. CORRECTION | Switch redispensing correction on or off                                                                                                    |
|--------------------|----------------------------------------------------------------------------------------------------|
|                    | The redispensing correction function optimizes the switch-off point of the fine feed (limit 2).<br>If REDISP. CORRECTION ON is set, the target-actual difference is determined for each container and multiplied by a FACTOR.<br>Target-actual difference x correction factor = $\Delta$<br>Limit 2 is automatically corrected by the value $\Delta$ when dispensing the next container:                                                                                                    |
|                    | Example: For a target-actual difference of 10 g and a factor of 0.5, limit 2 is corrected by 5 g.                                                                                                    |
|                    | Weight<br>Target value<br>Limit 2<br>Redispensing<br>correction<br>1 2 3 4 5<br>Container<br>Container                                                                                                    |
| FACTOR             | Correction factor by which the target-actual difference is multiplied. The result is the value $\Delta$ by which limit 2 is corrected.<br>Possible values: 0.1 0.9 (factory setting: 0.5)                                                                                                    |
| CORREC. THRESHOLD  | <ul> <li>The correction threshold specifies the target-actual difference up to which the redispensing correction corrects limit 2.</li> <li>Possible values: 0 99 in multiples of the tolerance (Factory setting: 0, i. e. limit 2 is corrected for all actual values)</li> <li>Limit 2 is not corrected when TOTALIZING ON is set and after at least 10 consecutive dispensings the actual value lies outside the correction threshold for the first time. This value is considered a freak value. If during the next dispensing the actual value lies outside the corrected. If in the process limit 2 ≤ limit 1, then the learn mode is automatically activated.</li> </ul> |

| FIXED TARGET        | Save dispensing parameters for various components in target memories protected against power failure                                                                                                    |
|---------------------|----------------------------------------------------------------------------------------------------|
| LOAD FIXED TARGET   | 1. Enter FIXED TARGET NO. memory number: 1 999.                                                                                                    |
|                     | 2. Enter article designation NAME, e. g. M8 SCREW.                                                                                                    |
|                     | 3. Enter TARG target weight.                                                                                                    |
|                     | <ol> <li>If OUTPUT 2 = 3RD SHUTOFF POINT: Enter switchover point preflow/coarse feed<br/>LIMIT 0.</li> </ol>                                                                                            |
|                     | 5. Enter coarse/fine feed switchover point LIM 1.                                                                                                    |
|                     | 6. Enter switch-off point of fine feed LIM 2: LIMIT $1 \leq$ LIMIT 2.                                                                                                    |
|                     | 7. Enter tolerance TOL in the displayed unit.                                                                                                    |
|                     | <ul> <li>Minimum tolerance: 1 digit</li> <li>Maximum tolerance: target weight; with DeltaTrac: 10 % of target weight</li> <li>Target weight + tolerance <math>\leq</math> maximum load</li> </ul>       |
|                     | 8. Enter lower limit of permissible tare range TMIN.                                                                                                    |
|                     | 9. Enter upper limit of permissible tare range TMAX: TMIN $\leq$ TMAX.                                                                                                    |
|                     | <ul> <li>10. If ANALOG OUTPUT = ON and OUTPUT 2 = 3rd SHUTOFF POINT:<br/>Enter THROUGHPUT PREFLOW.</li> <li>If ANALOG OUTPUT = ON:<br/>Enter THROUGHPUT COARSE FEED and THROUGHPUT FINE FEED</li> </ul> |
|                     | 11. End entry: Confirm memory number without entry with ENTER.                                                                                                    |
| CLEAR ALL TARGET V. | Clear all target memories.                                                                                                    |

| REDISPENSING                                       | Set automatic or manual redispensing                                                                                                    |
|----------------------------------------------------|----------------------------------------------------------------------------------------------------|
|                                                    | Factory setting: AUTOMAT. REDISPENSING                                                                                                    |
| AUTOMAT.<br>REDISPENSING<br>MANUAL<br>REDISPENSING | <ul> <li>Possible entries:</li> <li>PULSE DURATION<br/>During the pulse duration the fine feed is opened.<br/>Possible values: 1 99 times a measuring cycle (factory setting: 5)</li> <li>PULSE PAUSE<br/>During the pulse pause the fine feed is closed.</li> </ul> |

| TOTALIZING          | Switch automatic totalizing on or off                                                                                                    |
|---------------------|----------------------------------------------------------------------------------------------------|
|                     | If TOTALIZING ON is set, the dispensings to be totalized can be selected.<br>Factory setting: TOTALIZING OFF                                                  |
| Correct dispensings | Only totalize dispensings within the tolerances.<br>Cancelled dispensings can be added to the total sum with the SUM key in the<br>CONTINUE WITH START state. |
| ALL DISPENSINGS     | Totalize all dispensings.                                                                                                    |

| STATUS INDICATOR  | Set display of dispensing state on ID7-Dos                                                                                                    |
|-------------------|----------------------------------------------------------------------------------------------------|
| WITH DELTATRAC    | The dispensing state is displayed with text, a 3-digit code and the DeltaTrac, see section 2.4.1 (factory setting).                                                                                                    |
| WITHOUT DELTATRAC | The dispensing process is displayed with texts and a 3-digit code.                                                                                                    |
| WITH BIG WEIGHT   | During the dispensing process the BIG WEIGHT DISPLAY weight display is switched<br>on. Dispensing states such as READY FOR DISPENSING or DISPENSING OKAY<br>continue to be displayed, and the display switches over to the normal weight<br>display for this purpose. |
|                   | The following possibilities are also available for all settings:                                                                                                    |
|                   | <ul> <li>NOT ENLARGED (factory setting):<br/>When the weighing platform is ready for dispensing, the display shows READY<br/>FOR DISPENSING.</li> </ul>                                                                                                    |
|                   | • ENLARGED:<br>When a target memory has been recalled, the memory designation appears in<br>the display in the ready for dispensing state.<br>For manually entered dispensing parameters, READY FOR DISPENSING appears.                                               |

| PASSWORD BLOCK | Switch password block on or off                                                                                                    |
|----------------|----------------------------------------------------------------------------------------------------|
|                | Protect SUM, N and LIMIT keys with the personal code which also protects the master mode, see "Master mode" chapter in the operating instructions and installation information for the ID7 weighing terminal.<br>Factory setting: PASSWORD BLOCK OFF |

| PAC START KEY | Switch locking of the START key on or off                                                                                                    |
|---------------|----------------------------------------------------------------------------------------------------|
|               | If PAC START KEY OFF is set, the START key is locked and the dispensing process<br>can only be started via an external switch or a 8-ID7 relay box. This prevents<br>double operation with external operating elements (e. g. footswitch or key).<br>Factory setting: PAC START KEY ON |

| OPERATING MODE | Set operating mode with certified weighing platforms                                                                             |
|----------------|----------------------------------------------------------------------------------------------------|
| NON AUTOMATIC  | The dispensing process does not run automatically and the permissibility of the weight values must be monitored by the operator. |
| AUTOMATIC      | The dispensing process runs automatically (factory setting).                                                                     |
| Comments       | Different national tolerances are taken into account.                                                                            |
|                | • For calibration reasons, the operating mode can only be switched over in the non-certified mode of the weighing platform.      |

| MANUAL CORRECTION | Switch manual recorrection on or off                                                                                                    |
|-------------------|----------------------------------------------------------------------------------------------------|
|                   | When MAN. CORRECTION ON is set, the final weight can be manually recorrected,<br>e. g. in the case of incorrect dispensing, see section 2.8.<br>Factory setting: MAN. CORRECTION OFF                                                                                                    |
| Comments          | • At output OUT4 and OUT5 of the first 8-ID7 relay box, it can be read off whether dispensing lies within the tolerances (DISPENSING OKAY) or outside (DISPENS-ING POOR).                                                                                                    |
|                   | Manual correction is only possible for non-certified weighing platforms.                                                                                                    |
|                   | • If REDISPENSING is set to AUTOMATIC, the MANUAL CORRECTION only becomes active in the case of overfilling (underfilled containers are automatically redispensed). If REDISPENSING is set to MANUAL, the MANUAL CORRECTION becomes active in the case of underfilling and overfilling. |

| OUTPUT 2           | Control various additional devices via output 2                                                                            |
|--------------------|----------------------------------------------------------------------------------------------------|
| OUTPUT 2 OFF       | Output 2 is not actuated (factory setting).                                                                                |
| MATERIAL AGITATION | Control of an agitator during or after dispensing;<br>for additional settings, see section 3.1.3.                          |
| Remaining quantity | Remaining quantity: Control of an emptying device on the filling container; for additional settings, see section 3.1.4.    |
| FILL QUANTITY      | Fill quantity: Control of a refilling valve during subtractive weighing; for additional settings, see section 3.1.5.       |
| SCALE SWITCHOVER   | Control of a signal which enables switching over between 2 weighing platforms; for additional settings, see section 3.1.6. |
| 3RD SHUTOFF POINT  | Control of a third valve; for additional settings, see section 3.1.7.                                                      |
| Comment            | To read or set the status of output 2, see application block 359 in section 4.1.                                           |

| LEARN MODE         | Switch Learn mode on or off                                                                                                    |
|--------------------|----------------------------------------------------------------------------------------------------|
|                    | If LEARN MODE ON is set and the dispensing parameters are entered without limits or limit $2 \le $ limit 1, the ID7-Dos determines the valve switch-off points limit 1 and limit 2.<br>If LEARN MODE OFF is set, limit 1 and limit 2 must be entered manually.<br>Factory setting: LEARN MODE ON                                                                                                    |
|                    | <ul> <li>The coarse feed is opened (1) in the learn mode up to the value (target value x trip factor coarse feed) and the redispensing correction determined (2). Then the fine feed is opened (3) during the number of measuring cycles specified with the trip factor fine feed and its redispensing correction determined (4). Then limit 1 and limit 2 are calculated in dependence on the target value. Following this filling is carried out up to the target value (5), (6) and (7).</li> <li>Weight Target value x Trip factor fine Target value x Trip factor fine to the target value x Trip factor fine to the target x to the target x to the target x</li></ul> |
| TRIP FACTOR COARSE | The trip factor coarse feed determines when the coarse feed is switched off in the learn mode.                                                                                                    |
|                    | Possible values: 0.1 0.9 (factory setting: 0.5).                                                                                                    |
|                    | • With high pressures and pulse forces or large mass feeds, reduce the trip factor.                                                                                                    |
| TRIP FACTOR FINE   | The trip factor fine feed specifies how long the fine feed is open in the learn mode.<br>The larger the trip factor fine feed, the more accurately the fine feed run-on can be<br>determined.<br>Possible settings:<br>TRIP FACTOR FINE FEED = 0.1 0.9 (Factory setting: 0.5)<br>The value 0.1 is equal to 5 measuring cycles, 0.5 is equal to 25 measuring cycles<br>and 0.9 is equal to 45 measuring cycles.                                                                                                    |
| Comments           | • If SINGLE FEED OPERATION ON is set, limit 1 is set to zero in the learn mode.                                                                                                    |
|                    | • TRIP FACTOR COARSE and TRIP FACTOR FINE are available as application blocks (blocks 363 to 367).                                                                                                    |

П

| MONITOR DISPENSING | Switch monitor dispensing on or off                                                                                                    |
|--------------------|----------------------------------------------------------------------------------------------------|
|                    | Dispensing monitoring monitors the weight increase in each measuring cycle. If<br>MONITOR DISPENSING ON is set and the weight value exceeds or drops below the<br>SENSITIVITY value, dispensing monitoring is activated.<br>Factory setting: MONITOR DISPENSING OFF                                                                                                    |
| SENSITIVITY        | <ul> <li>AABBCCDDEEFF - Response behavior of dispensing monitoring as a 12-digit number</li> <li>Possible settings:</li> <li>WEIGHING-IN - Dispensing monitoring during weighing-in</li> <li>SUBTRACTIVE WEIGH Dispensing monitoring during subtractive weighing</li> <li><b>Response behavior of dispensing monitor</b></li> <li>AA A = 00 digit:<br/>Dispensing monitoring is activated when the weight increase per measuring cycle <b>drops below</b> the corresponding value (DD, EE or FF) (negative monitoring).<br/>The corresponding valve (preflow, coarse or fine feed) is automatically switched off. The display alternately shows MONITOR DISPENSING and CONTINUE WITH START. The dispensing process can be ended with the STOP key or continued with the START key.<br/>AA = 01 digit:<br/>Dispensing monitoring is activated when the weight increase per measuring cycle <b>exceeds</b> the set value (DD, EE or FF) (positive monitoring).<br/>The corresponding valve (preflow, coarse or fine feed) is automatically switched off. Dispensing is first continued when the weighting platform is stabile.</li> <li>BB Switch-on value of dispensing monitoring: weight increase per measuring cycle for which dispensing monitoring is activated after starting or interrupting the dispensing process: 00 99 digit (factory setting: 03)</li> <li>CC Number of measuring cycles during which the dispensing monitor pauses and the weight increase per measuring cycle for the fine feed: 01 99 digit (factory setting: 01)</li> <li>EF Weight increase per measuring cycle for the fine feed: 01 99 digit (factory setting: 01)</li> <li>FF Weight increase per measuring cycle for the preflow: 01 99 digit (factory setting: 01)</li> </ul> |
| Comments           | <ul> <li>In the case of valve or material sluggishness increase the value BB.</li> <li>In the case of uneven material feed increase the value CC.</li> <li>With an increased material flow, increase the values DD, EE and FF (minus monitoring).</li> <li>In application block 361 the dispensing state minus or plus monitoring is available, and the response behaviour is available in application block 362, see section 4.1.</li> </ul>                                                                                                    |

| MONITOR DISPENSING | Switch monitor dispensing on or off                                                                                                    |
|--------------------|----------------------------------------------------------------------------------------------------|
| Example            | <b>Big bag emptying</b><br>If SUBTRACTIVE WEIGHING ON is selected, the dispensing monitor stops the<br>emptying process as soon as the big bag is fully emptied. The last filling process is<br>generally not yet complete here. The previously removed weight can be saved by<br>pressing the TARE key. After inserting a new big bag and pressing the START key,<br>the interrupted filling process is then completed. |
|                    | <b>Practical example</b><br>A big bag with 2,000 kg of bulk material is to be filled into sacks of 300 kg each.                                                                                                    |
|                    | <ul> <li>ID7-Dos performs six filling processes (1,800 kg filled).</li> </ul>                                                                                                    |
|                    | • With the seventh filling process, only 200 kg can be filled. The dispensing monitor stops the filling process.                                                                                                    |
|                    | <ul> <li>Press the TARE key to save the 200 kg already filled.</li> </ul>                                                                                                    |
|                    | <ul> <li>Insert a new big bag and press the START key.</li> </ul>                                                                                                    |
|                    | <ul> <li>The seventh sack is topped up to the required 300 kg.</li> </ul>                                                                                                    |

| ACKNOWLEDGE     | Switch acknowledgement of the next dispensing process on or off                                                                                                    |
|-----------------|----------------------------------------------------------------------------------------------------|
|                 | After completing one dispensing process, the next dispensing process can be started with or without acknowledgement.<br>Acknowledgement is triggered with the following actions:                                                    |
|                 | <ul> <li>Weight change &gt; 30 digit</li> </ul>                                                                                                    |
|                 | Pressing the START key                                                                                                    |
|                 | • Interface command [A_W]3_5_2_1 or [A_W]3_0_6_\$\$9, see section 4.1                                                                                                    |
|                 | <ul> <li>Signal at input IN 4 of the first 8-ID7 relay box</li> </ul>                                                                                                    |
| ACKNOWLEDGE ON  | Moving the weighing platform by at least 30 digit or pressing the START key in the DISPENSING OKAY state results in the READY FOR DISPENSING state.<br>The next dispensing process is started with the START key (factory setting). |
| ACKNOWLEDGE OFF | After the dispensing process is completed and the START is pressed, the next dispensing process is started immediately. READY FOR DISPENSING is not displayed.                                                                      |

| COARSE FEED     | Set valves during coarse feed                           |
|-----------------|---------------------------------------------------------|
| COARSE          | Open coarse feed up to limit 1 (factory setting).       |
| COARSE AND FINE | Open coarse and fine feed up to limit 1 simultaneously. |

| START TIMER | Set delay time between the start of the dispensing process and opening of the coarse feed                                                                                                    |
|-------------|----------------------------------------------------------------------------------------------------|
| TIME        | Possible values: 0 999 seconds (factory setting: 0)                                                                                                    |
| Comments    | <ul> <li>When the start timer is activated, the display shows the time remaining.</li> <li>The start timer can be interrupted or cancelled with the STOP key.</li> <li>If two 8-ID7 relay boxes are installed, the OUT7 output on the second 8-ID7 relay box is set to HIGH during the delay time.<br/>This signal can, for example, be used for pregasing when dispensing fruit juices.</li> </ul> |

| END TIMER | Set delay time between stabilization of the weighing platform after the end of dispensing and evaluation of the weighing data                                                                                                    |  |
|-----------|----------------------------------------------------------------------------------------------------|--|
| TIME      | Possible values: 0 999 seconds (factory setting: 0)                                                                                                    |  |
| Comments  | <ul> <li>When the end timer is activated, the display shows the time remaining.</li> <li>The stop timer can be interrupted or cancelled with the STOP key.</li> <li>If two 8-ID7 relay boxes are installed, the OUT6 output on the second 8-ID7 relay box is set to HIGH during the delay time.<br/>This signal can, for example, be used for regasing when dispensing fruit juices.</li> </ul> |  |

| PREDISPENSING | Set time for predispensing                                                                                                    |  |
|---------------|----------------------------------------------------------------------------------------------------|--|
|               | The fine feed valve is actuated before each opening of the coarse feed.                                                               |  |
| TIME          | Possible values: 0 999 seconds (factory setting: 0)                                                                                   |  |
| Comments      | • Predispensing can be interrupted or cancelled with the STOP key. When limit 1 is reached, predispensing is automatically cancelled. |  |
|               | • When predispensing is activated, the display shows the time still remaining.                                                        |  |

| PRINTING CYCLE | Enter number of dispensings after which the dispensing result is automatically printed or a corresponding data string is transmitted |  |
|----------------|----------------------------------------------------------------------------------------------------|--|
|                | Possible values: 1 99 (factory setting: 1)                                                                                           |  |

| SINGLE FEED<br>OPERATION | Switch single feed operation on or off                                                                                                    |  |
|--------------------------|----------------------------------------------------------------------------------------------------|--|
|                          | If SINGLE FEED OPERATION ON is set and the target value of the specified LIMIT is<br>dropped below, dispensing is then only carried out with fine feed. This also enables<br>smaller quantities to be dispensed without switching over the dispensing system<br>(valves, pumps).<br>Factory setting: SINGLE FEED OPERATION OFF |  |
| LIMIT                    | Enter threshold value for single feed operation.                                                                                                    |  |

| OUTPUT 7           | Set switch-on of the OUT 7 output to the first 8-ID7 relay box                                                                                                    |  |
|--------------------|----------------------------------------------------------------------------------------------------|--|
| IMPULSE ON START   | OUT 7 is briefly switched on during the start-up of the ID7-Dos (factory setting).                                                                                                    |  |
| ON AT STATUS X YYY | Enter up to 30 dispensing states for which OUT 7 is switched on. X is the serial number (1 30), YYY is the code for the various dispensing states (000 254), see application block 361 in section 4.1.<br>To end the input of the dispensing states, press ENTER without making an entry. |  |

| FREEWEIGH-MODE | Switch freeweigh mode on or off                                                                                                    |
|----------------|----------------------------------------------------------------------------------------------------|
|                | If FREEWEIGH-MODE ON is set, the weight data are recorded and visualized with the computer program.<br>When the START key is pressed in the READY FOR DISPENSING state, the ID7-Dos transmits the string $KF_II$ to the serial interface, however without starting the dispensing process.<br>The dispensing process must be started with the $A_IW3_15_12_11$ interface command, see section 4.1.<br>Factory setting: FREEWEIGH-MODE OFF |

| ANALOG OUTPUT | Output throughput at analog output                                                                                                    |  |
|---------------|----------------------------------------------------------------------------------------------------|--|
|               | When ANALOG OUTPUT ON is set, a respective throughput (0 99 %) is output at<br>an integrated analogue output during the opening of the preflow, coarse feed or fine<br>feed.<br>The size of the throughput can be entered manually with the LIMIT key or with a port<br>via the application blocks 322 347 or 323_001 323_999.<br>Factory setting: ANALOG OUTPUT OFF |  |
| Note          | For this purpose, the analog output must be configured as follows:Start-Stop modeBLOCK NUMBER366START VALUE0 kgSTOP VALUEMaximum load of weighing platformSTART V/MAas requiredSTOP V/MAas required                                                                                                    |  |

П

| RESET PAC | Reset all functions to the fact | ory settings                                    |
|-----------|---------------------------------|-------------------------------------------------|
|           | Block                           | Factory setting                                 |
|           | APPLICATION                     | above level                                     |
|           | AUTOMATIC TARE                  | on                                              |
|           | REDISP. CORRECTION              | on; factor = $0.5$ ; correction threshold = $0$ |
|           | REDISPENSING                    | autom. redispensing; pulse duration 5 s;        |
|           |                                 | puise puuse 5 s                                 |
|           |                                 | uli<br>with DeltaTrae, not enlarged             |
|           |                                 | off                                             |
|           | DAC STADT KEV                   | on                                              |
|           |                                 | automatic                                       |
|           |                                 | off                                             |
|           |                                 | outout 2 off                                    |
|           | LEARN MODE                      | on trip factor coarse feed = $0.5$              |
|           |                                 | trip factor fine feed = $0.5$                   |
|           | MONITOR DISPENSING              | off: sensitivity 00 03 10 01 01 01; weighing in |
|           | ACKNOWLEDGE                     | on                                              |
|           | COARSE FEED                     | coarse                                          |
|           | START TIMER                     | 0 s                                             |
|           | END TIMER                       | 0 s                                             |
|           | PREDISPENSING                   | 0                                               |
|           | PRINTING CYCLE                  | 1                                               |
|           | SINGLE FEED OPERATION           | off                                             |
|           | OUTPUT 7                        | impulse on start                                |
|           | FREEWEIGH MODE                  | off                                             |
|           | ANALOG OUTPUT                   | off                                             |

| MATERIAL AGITATION                | Switch agitator in dependence on weight and time                                                                                            |  |
|-----------------------------------|----------------------------------------------------------------------------------------------------|--|
| Limit 1, limit 2,<br>Target value | LIMIT 1, LIMIT 2 or TARGET VALUE are reference quantities for the material agitation.<br>Possible settings:                                 |  |
| WEIGHT + TIME                     | • WEIGHT: Enter switch-on value as difference to the reference quantity.                                                                    |  |
|                                   | <ul> <li>TIME: Enter switch-on time between 0 9999 seconds;<br/>The dispensing process is interrupted during the switch-on time.</li> </ul> |  |
| PERCENT                           | <ul> <li>SWITCH-ON VALUE:<br/>Enter switch-on value relative to the reference quantity: 0.1 0.9.</li> </ul>                                 |  |
|                                   | • SWITCH-OFF VALUE:<br>Enter switch-off value relative to the reference quantity: 0.1 0.9.                                                  |  |
| WEIGHT VALUE                      | ON: Enter switch-on value as difference to the reference quantity.                                                                          |  |
|                                   | OFF: Enter switch-off value as difference to the reference quantity.                                                                        |  |
| Comment                           | The corresponding values are available in the application blocks 354 358, see section 4.1.                                                  |  |

# 3.1.3 Material agitation

# 3.1.4 Remaining quantity

| REMAINING QUANTITY | Set remaining quantity during weighing-in                                                                                                    |  |
|--------------------|----------------------------------------------------------------------------------------------------|--|
|                    | If the gross weight of the filling container exceeds a specified WEIGHT following a dispensing process, the output OUT2 on the first 8-ID7 relay box is set to HIGH. The filling container is automatically emptied and the display shows EMPTY. When the WEIGHT is reached, OUT2 is set to LOW again. |  |
|                    | Filling container<br>Empty                                                                                                    |  |
| WEIGHT             | Enter absolute switch-on value of the remaining quantity as the weight value.                                                                                                    |  |
| Comments           | • The next dispensing process can only be started with the START key if output OUT2 is set to LOW.                                                                                                    |  |
|                    | <ul> <li>With the STOP key output OUT2 can be manually set to LOW.</li> </ul>                                                                                                    |  |
|                    | • The absolute switch-on value is available in the application block 356, see section 4.1.                                                                                                    |  |

# 3.1.5 Fill quantity

| FILL QUANTITY | Set fill quantity control during weighing-out                                                                                                    |
|---------------|----------------------------------------------------------------------------------------------------|
|               | If the gross weight of the filling container drops below a specified value ALARM<br>VALUE after a dispensing process, output OUT2 on the first 8-ID7 relay box is set to<br>HIGH.<br>The supply vessel is automatically refilled and the display shows REFILL.<br>When the specified weight value FILL QUANTITY is reached, output OUT2 is set to<br>LOW.<br>Refill<br>Supply vessel<br>Filling container |
| ALARM VALUE   | Enter absolute switch-on value of fill quantity control as weight value.                                                                                                    |
| FILL QUANTITY | Enter absolute switch-off value of fill quantity control as weight value.                                                                                                    |
| Comments      | <ul> <li>The next dispensing process can only be started with the START key if output OUT2 is set to LOW.</li> <li>With the STOP key output OUT2 can be manually set to LOW.</li> </ul>                                                                                                    |
|               | • The ALARM VALUE is available in the application block 356, the FILL QUANTITY in application block 357, see section 4.1.                                                                                                    |

| SCALE SWITCHOVER      | Switch back and forth between two weighing platforms                                                                                                    |  |
|-----------------------|----------------------------------------------------------------------------------------------------|--|
| MANUAL                | Manual switchover with a pulse at input IN 6 of the first 8-ID7 relay box.                                                                                                    |  |
| AUTOMATIC             | Switch over automatically.                                                                                                    |  |
| WEIGHING-IN           | If ACKNOWLEDGE OFF is also set and the output OUT6 (End of Dispensing) on the<br>first 8-ID7 relay box is connected to the input IN 2 (Start), the dispensing process<br>and change run automatically.<br>To prevent valves from opening when no container is on the scale, the tare<br>monitoring function must be used in this setting.<br>Separate dispensing parameters can be entered for both weighing platforms. This<br>enables the control of two dispensing systems. For weighing platform 1 the<br>dispensing parameters must be saved to target memory 1, and for weighing<br>platform 2 to target memory 2.<br>If the same dispensing parameters are to be used for dispensing on both weighing<br>platforms, target memory 1 and 2 may not be assigned. |  |
| SUBTRACTIVE<br>WEIGH. | This function enables the quasi continuous dispensing from two supply vessels<br>standing on weighing platforms 1 and 2.<br>If the entered gross weight value WEIGHT is dropped below, the valves are closed,<br>the stabilization of the weighing platform is waited for and the other weighing<br>platform selected. The interrupted dispensing process is ended from the second<br>container.<br>With this alternative only one parameter set can be used.                                                                                                    |  |
| Comments              | <ul> <li>Output OUT2 shows which weighing platform is currently active during the dispensing process: LOW = weighing platform 1, HIGH = weighing platform 2.</li> <li>The correct weighing platform number automatically appears on the printout.</li> <li>The weight value WEIGHT required during WEIGHING OUT is available in the application block 356, see section 4.1.</li> </ul>                                                                                                    |  |

# 3.1.6 Weighing platform switchover

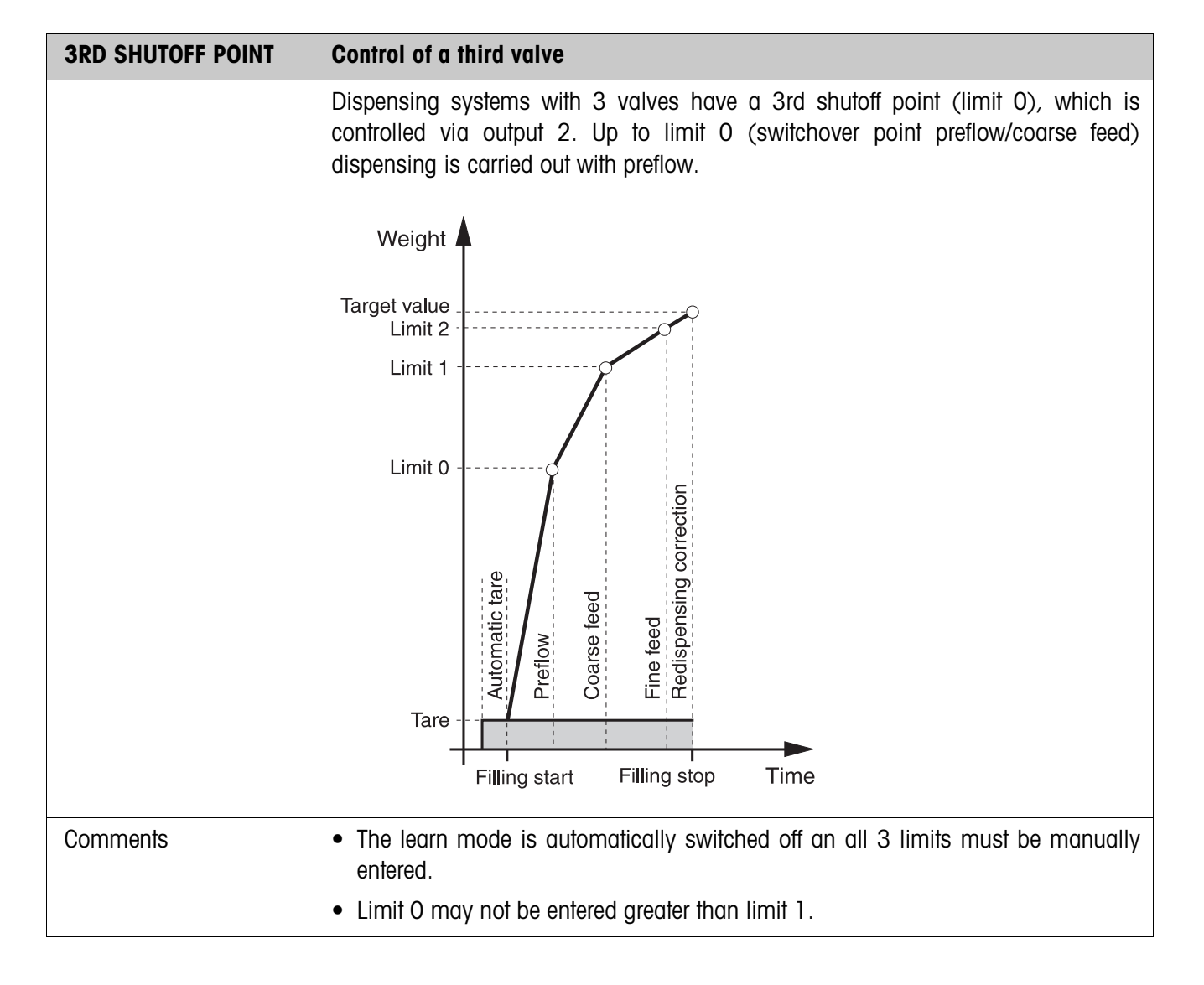

### 3.1.7 3rd shutoff point

### 3.1.8 DosTool

DosTool is a free configuration and editing tool for ID7-Dos which runs on every PC. It communicates with the ID7-Dos via a serial interface or Ethernet/WLAN and enables convenient configuration and data management, monitoring and conversion from and to ACCESS databases.

Please ask METTLER TOLEDO Customer Service about DosTool.

#### Setting parameters

All the master mode settings can be made on a screen with DosTool in a clear and concise manner.

| _ \ <del>[]</del> [] | 🧶 ? 🍞                                                                                                    |                                                                                                    |  |  |
|----------------------|----------------------------------------------------------------------------------------------------|----------------------------------------------------------------------------------------------------|--|--|
|                      | <b>V</b>                                                                                                    |                                                                                                    |  |  |
| Master Mode Settings |                                                                                                    |                                                                                                    |  |  |
| Above Level          | Monitor Dispensing                                                                                                    | Monitor Dispense Off                                                                                                    |  |  |
| ).0 kg               | Learn Mode                                                                                                    | On                                                                                                    |  |  |
| lutotare On          | <ul> <li>Trip Factor Coarse</li> </ul>                                                                                                    | 0.5                                                                                                    |  |  |
| Iorrection On        | <ul> <li>Trip Factor Fine</li> </ul>                                                                                                    | 0.5                                                                                                    |  |  |
| Automatic            | Acknowledge                                                                                                    | On                                                                                                    |  |  |
| i Secs               | Coarse Feed                                                                                                    | Coarse                                                                                                    |  |  |
| i Secs               | Start Timer                                                                                                    | 0 Secs                                                                                                    |  |  |
| Totalizing Off       | End Timer                                                                                                    | 0 Secs                                                                                                    |  |  |
| With DeltaTrac       | Predispensing                                                                                                    | 0 Secs                                                                                                    |  |  |
| Jot Enlarged         | Printing Cycle                                                                                                    | 1                                                                                                    |  |  |
| )ff                  | Single Feed operation                                                                                                    | Off                                                                                                    |  |  |
| )n                   | • Limit                                                                                                    | 0.0 kg                                                                                                    |  |  |
| Automatic            | Output7                                                                                                    | Impulse on Start                                                                                                    |  |  |
| Off                  | Freeweigh Mode                                                                                                    | Off                                                                                                    |  |  |
| Output2Off           | Analog Output                                                                                                    | Off                                                                                                    |  |  |
|                      | e Settings<br>bove Level<br>.0 kg<br>butotare On<br>correction On<br>butomatic<br>Secs<br>Secs<br>Totalizing Off<br>Vith DeltaTrac<br>lot Enlarged<br>off<br>On<br>butomatic<br>Off<br>Dutomatic | e Settings<br>bove Level Vonitor Dispensing<br>Learn Mode<br>.0 kg Learn Mode<br>.0 kg · Trip Factor Coarse<br>.0 kg · Trip Factor Coarse<br>.0 kg · Trip Factor Coarse<br>.0 kg · Trip Factor Fine<br>.0 kg · Trip Factor Fine<br>.0 kg · Coarse Feed<br>.0 kg · Coarse Feed<br>.0 kg · Co |  |  |

# Editing fixed target entries

Fixed target entries can be edited easily with DosTool.

| New (      | Open Save I           | Master Md Default  | Settings Read Write | About Exit  |             |      |
|------------|-----------------------|--------------------|---------------------|-------------|-------------|------|
| ixed       |                       | ntries - P         | iece-Filling        | Target(Pcs) | Limit1(Prs) |      |
| 1          | 1244322344            | Artikel 001        | 0.234 kg            | 469         | 340         | 460  |
| 2          | 7889785543            | Artikel 002        | 0.445 kg            | 500         | 300         | 400  |
| 3          | 3345225343            | –<br>Artikel 003   | 0.884 kg            | 1300        | 1000        | 1250 |
| 4          | 8789712332            | –<br>Artikel 004   | 1.345 kg            | 20          | 14          | 19   |
| 5          | 9923123333            | <br>Artikel_005    | 0.231 kg            | 3000        | 2400        | 2900 |
| 6          |                       |                    |                     |             |             |      |
| 7          | 1                     |                    |                     |             |             |      |
| 8          | -                     |                    |                     |             |             |      |
| 9          |                       |                    |                     |             |             |      |
| 10         |                       |                    |                     |             |             |      |
| 11         |                       |                    |                     |             |             |      |
| <b>↓</b> ] | 1                     |                    |                     |             |             |      |
| Pres:      | s F2 to Edit. F3 to : | Save, F4 to Delete | and F5 to cancel    | 0.30        | S S         | .0.  |

# 4 Application blocks

In the following description, the application blocks are shown in the syntax for the MMR command set. When used with the SICS command set, please observe the SICS conventions, see Operating instructions and installation information for ID7... weighing terminal.

# 4.1 PAC application blocks

| No. | Content                             | Format                          |                                                                                                    |
|-----|-------------------------------------|---------------------------------|----------------------------------------------------------------------------------------------------|
| 301 | Pac version                         | Response:                       | A B I T D 7 - D O S - V X . X X _                                                                                                    |
| 302 | Program number                      | Response:                       | $\begin{bmatrix} A \\ B \end{bmatrix} \_ \begin{bmatrix} I \\ P \\ 7 \\ 4 \\ - \\ 0 \\ - \\ 0 \\ - \\ 0 \\ x \\ x \\ x \\ x \\ x \\ x \\ x \\ x \\ x$                                                                                                    |
| 305 | Keypad entry or read-<br>in barcode | Response:<br>Write:<br>Comment: | A_B_Entry         A_W3_0_5_\$\$ Entry         Entry = Text_20, number or weight value                                                                                                    |
| 306 | Electronic finger                   | Response:<br>Write:             | $A + B = K + e + y + s + - + - + 1 + - + 1 + 2 + + 2 + 3 + - + 4 + 7$ <b>Trigger keys for the electronic finger</b> $A + W = 3 + 0 + 6 = 1 \le N \text{ Number } (1 \dots 12; \text{ integral})$ Each number is assigned a key:1: N key2: SUM key3: CODE A key4: MAN key5: LIMIT key6: CODE B key7: STOP key8: CODE C key9: START key10: CODE D key11: CLEAR key12: ENTER keyCorrect triggering of the key is confirmed with a beep tone. <b>Recall target memory</b> $A + W = 3 + 0 + 6 = 1 \le N \text{ Number } (1 \dots 47; \text{ integral})$ Number:22: Display current dispensing parameters<br>$23 = 001 \dots 23 = 999 \text{ or } 23 \dots 47$ :<br>Call up target memory 1 … 999 or 1 … 25 |
| 310 | Item counter                        | Response:                       | A <sub>B</sub> Number_4                                                                                                    |
| 311 | Start value<br>item counter         | Response:<br>Write:             | A B Number_4         A W 3 L Number_4                                                                                                    |
| 312 | Stop value<br>item counter          | Response:<br>Write:             | A B W       Number_4         A W       A 1 2 W                                                                                                    |

| No.            | Content                                       | Format                          |                                                                                                    |
|----------------|-----------------------------------------------|---------------------------------|----------------------------------------------------------------------------------------------------|
| 313            | Sum net weight                                | Response:                       | A B UNIT Unit                                                                                                    |
| 314            | Sum gross weight                              | Response:                       | A B UNIT UNIT                                                                                                    |
| 315            | Correction factor for redispensing correction | Response:<br>Write:             | A B Factor (0.0 0.9; step size 0.1)         A W 3 Factor (0.0 0.9; step size 0.1)                                                                                                    |
| 316            | Weight value (actual value) of last filling   | Response:                       | A <sub> </sub> B <sub> </sub> Weight value Unit                                                                                                    |
| 317            | Target – actual<br>difference of last filling | Response:                       | A B Weight value Unit                                                                                                    |
| 318<br>321     | Identification data<br>Code A Code D          | Response:<br>Write:<br>Comment: | $ \begin{array}{ c c c c c c c c c c c c c c c c c c c$                                                                                                    |
| 322            | Current dispensing<br>parameters              | Response:                       | A B Name (text_20)          Target weight (weight value)          Limit 0 (weight value)          Limit 1 (weight value)          Limit 2 (weight value)          Limit 2 (weight value)          Tolerance (weight value)          Tare min (weight value)          Tare max (weight value)          Throughput preflow (number_2)          Throughput fine feed (number_2) |
|                |                                               | Write:<br>Comment               | $ \begin{array}{c c c c c c c c c c c c c c c c c c c $                                                                                                    |
| 323_001        | Target memory                                 | Response:                       | equal to 322                                                                                                    |
| <br>323_999    | 1 999                                         | Write:<br>Comment:              | equal to 322<br>xx = 23_001 23_999                                                                                                    |
| 323<br><br>347 | Target memory<br>1 25                         | Response:<br>Write:<br>Comment: | equal to 322<br>equal to 322<br>xx = 23 47                                                                                                    |

| No. | Content                                      | Format                          |                                                                                                    |
|-----|----------------------------------------------|---------------------------------|----------------------------------------------------------------------------------------------------|
| 348 | Mean value $\overline{x}$                    | Response:                       | A_B_ Weight value Unit                                                                                                    |
| 349 | Standard deviation s                         | Response:                       | A_B_ Weight value Unit                                                                                                    |
| 350 | Minimum x <sub>Min</sub>                     | Response:                       | A <sub> </sub> B _ Weight value  _ Unit]                                                                                                    |
| 351 | Maximum x <sub>Max</sub>                     | Response:                       | A_B_ Weight value Unit                                                                                                    |
| 352 | Start/Stop of<br>dispensing                  | Response:<br>Write:<br>Comment: | $ \begin{array}{c c}     A_{B} & x \\     \overline{A_{W} 3_{5} 2} & x \\     Start: x = 1, Stop: x = 0 \end{array} $                                                                                                    |
| 353 | Zero threshold value of zero zone            | Response:<br>Write:             | $ \begin{array}{ c c c c c } \hline A_B & \_ & Weight \ value & \_ & k_g \\ \hline A_W & 3_5 & \_ & Weight \ value & \_ & k_g \\ \hline \end{array} $                                                                                                    |
| 354 | Relative switch-on<br>value<br>for output 2  | Response:<br>Write:<br>Comment: | $ \begin{array}{ c c c c c c c c c c c c c c c c c c c$                                                                                                    |
| 355 | Relative switch-off<br>value<br>for output 2 | Response:<br>Write:<br>Comment: | $ \begin{array}{c c} A_{+}B & \_ & Factor (0.0 \dots 0.9; step size 0.1) \\ \hline A_{+}W & 3_{+}5_{+}5 & \_ & Factor (0.0 \dots 0.9; step size 0.1) \\ \hline \text{only for output 2 = material agitation} \end{array} $                                                                                                    |
| 357 | Absolute switch-off<br>value<br>for output 2 | Response:<br>Write:<br>Comment: | $eq:a_B$                                                                                                    |
| 358 | Switch-on time<br>for output 2<br>in seconds | Response:<br>Write:<br>Comment: | $ \begin{array}{ c c c c c c c c c c c c c c c c c c c$                                                                                                    |
| 359 | Status of output 2                           | Response:<br>Write:             | $A_B_$ Code (Number_4), e. g.:CodeMeaning0000Output 2 off0001Remaining quantity0002Fill quantity0003Scale switchover – manual00043rd shutoff point – absolute weight value0006Scale switchover – automatic0013Material agitation – target value – percent0014Material agitation – target value – weight value0015Material agitation – target value – weight + time0023Material agitation – limit 1 – percent0024Material agitation – limit 1 – weight value0025Material agitation – limit 2 – percent0033Material agitation – limit 2 – weight value0035Material agitation – limit 2 – weight + time $A_A W = 3_A S_A = 0$ Code (number_4) |
| 360 | Items poor (items outside tolerance)         | Response:                       | A <sub>1</sub> B <sub>1</sub> Number_4                                                                                                    |

| No. | Content          | Format    |                     |                                                                                                    |
|-----|------------------|-----------|---------------------|----------------------------------------------------------------------------------------------------|
| 361 | Dispensing state | Response: | A <sub>B</sub>      | Code (number_3) , <b>e</b> . g.:                                                                      |
|     |                  |           | Code                | Meaning                                                                                               |
|     |                  |           | 000                 | Basic or switch-on state                                                                              |
|     |                  |           | 005                 | Material agitation, weight + time, output 2 = HIGH                                                    |
|     |                  |           | 010                 | Ready for dispensing (dispensing parameters loaded)                                                   |
|     |                  |           | 020                 | Zero monitoring                                                                                       |
|     |                  |           | 022                 | Overload or underload during redispensing                                                             |
|     |                  |           | 030                 | Taring with automatic tare                                                                            |
|     |                  |           | 037                 | Display WRONG TARE                                                                                    |
|     |                  |           | 040                 | Coarse feed on                                                                                        |
|     |                  |           | 042                 | Coarse feed off with STOP key                                                                         |
|     |                  |           | 044                 | Below level application cancelled: Wait until nozzle is up                                            |
|     |                  |           | 046                 | Learn mode: Coarse feed off through overload or<br>underload                                          |
|     |                  |           | 050                 | Fine feed on                                                                                          |
|     |                  |           | 052                 | Fine feed off with STOP key                                                                           |
|     |                  |           | 056                 | Fine feed off through overload or underload                                                           |
|     |                  |           | 060                 | Fine feed off: Wait until nozzle is up                                                                |
|     |                  |           | 070                 | Dispensing ended: Evaluation of the dispensing results                                                |
|     |                  |           | 072                 | Dispensing ended: Intermediate stop with STOP key                                                     |
|     |                  |           | 074                 | Redispensing: During the pulse duration fine feed off with STOP key                                   |
|     |                  |           | 075                 | Redispensing: During the pulse duration fine feed on                                                  |
|     |                  |           | 076                 | Redispensing: During the pulse pause fine feed off                                                    |
|     |                  |           | 078                 | Redispensing: During the pulse pause fine feed off with STOP key                                      |
|     |                  |           | 084                 | Display UNDERFILLED                                                                                   |
|     |                  |           | 085                 | Display OVERFLOW SUM REACHED                                                                          |
|     |                  |           | 087                 | Display END VALUE REACHED                                                                             |
|     |                  |           | 088                 | Display of net weight sum                                                                             |
|     |                  |           | 090                 | End timer running                                                                                     |
|     |                  |           | 101                 | Display DISPENSING OKAY                                                                               |
|     |                  |           | 111                 | Display OVERFILLED                                                                                    |
|     |                  |           | 130                 | Empty during remaining quantity                                                                       |
|     |                  |           | 140                 | Redispensing for fill quantity                                                                        |
|     |                  |           | 150                 | Preflow on                                                                                            |
|     |                  |           | 152                 | Preflow off with STOP key                                                                             |
|     |                  |           | 235                 | Coarse feed off through overload or underload                                                         |
|     |                  |           | 242                 | Learn mode: Coarse feed off                                                                           |
|     |                  |           | 245                 | Learn mode: Fine feed on                                                                              |
|     |                  |           | 246                 | Learn mode: Fine feed off through overload or underload                                               |
|     |                  |           | 250                 | Learn mode: Fine feed off with STOP key                                                               |
|     |                  |           | 253                 | Monitor dispensing: Positive monitoring                                                               |
|     |                  |           | 254                 | Monitor dispensing: Negative monitoring                                                               |
|     |                  | Write:    | AW3                 | 6,1,0,0,0 Reset to basic state. In the                                                                |
|     |                  |           | process<br>impermis | the current dispensing parameters are deleted and ssible steps may be carried out, e. g. deleting the |
|     |                  |           | sum whe             | en TOTALIZING ON is set.                                                                              |

| No. | Content                                    | Format          |                                                         |
|-----|--------------------------------------------|-----------------|---------------------------------------------------------|
| 362 | Sensitivity of<br>dispensing<br>monitoring | Read:<br>Write: | A B Number_12         A W 3 6 Number_12                 |
| 363 | Trip factor coarse feed<br>in learn mode   | Read:<br>Write: | $ \begin{array}{ c c c c c c c c c c c c c c c c c c c$ |
| 364 | Dispensing result:<br>Gross weight         | Response:       | A B Weight value Unit                                   |
| 365 | Dispensing result:<br>Net weight           | Response:       | A B Weight value Unit                                   |
| 366 | Transfer block for<br>analog output        | Response:       | A B Weight value Unit                                   |
| 367 | Trip factor fine feed in<br>learn mode     | Read:<br>Write: | $ \begin{array}{ c c c c c c c c c c c c c c c c c c c$ |

# 5 What to do if ...?

| Error / Display                                    | Possible causes                                                             | Remedy                                                                          |
|----------------------------------------------------|-----------------------------------------------------------------------------|---------------------------------------------------------------------------------|
| – EMPTY –                                          | Output 2 = Remaining quantity,<br>container is automatically emptied        | → Wait until the container is empty                                             |
| - REFILL -                                         | <ul> <li>Output 2 = Fill quantity,<br/>container is refilled</li> </ul>     | → Wait until the fill quantity is reached                                       |
| – TARE –                                           | Automatic taring during start of<br>dispensing process                      | → Wait until scale is stabilized and tared                                      |
| NOT ZERO                                           | Below-level dispensing: Nozzle has<br>run dry                               | → Prevent nozzle from running dry,<br>acknowledge and restart                   |
| READY FOR DISPENSING                               | Filling process may be started                                              | → Press START key                                                               |
| ENDVALUE REACHED                                   | Item counter has reached end-value                                          | → Recall sum and delete                                                         |
| MANUAL                                             | Underfilled, manual redispensing     possible                               | → Press MAN key until target weight is reached                                  |
| LEARN MODE IS OFF                                  | Learn mode switched off and limit 1     and/or limit 2 not entered          | → Switch on learn mode or enter limit                                           |
| LIMIT 2 TOO LARGE                                  | Value for limit 2 too large                                                 | → Decrease limit 2                                                              |
| LIMIT O TOO LARGE                                  | Limit 0 greater than limit 1 entered                                        | → Enter limit 0 less than limit 1                                               |
| LIM 2 EXCEEDS<br>MAXLOAD                           | Limit 2 is greater than the maximum<br>load of the active weighing platform | → Select limit 2 less than the maximum load of this weighing platform           |
| MANUAL CORRECTION                                  | Container overfilled or underfilled                                         | → Manually remove or add dispensing<br>product                                  |
| MAX LIM                                            | Limit 1 or limit 2 too large                                                | → Decrease limit 1 or limit 2                                                   |
| MAX TOL                                            | Tolerance too large                                                         | → Decrease tolerance                                                            |
| ZERO NOT ALLOWED                                   | Entered value smaller than 1                                                | → Increase value                                                                |
| CLEAR SUM                                          | Totalizing function switched on                                             | → Clear sum                                                                     |
| MEMORY FULL                                        | <ul> <li>Memory has reached maximum<br/>value</li> </ul>                    | → Clear sum                                                                     |
| WRONG TARE                                         | Container on weighing platform<br>outside entered tare limits               | → Place correct filling container on weighing platform                          |
| TMAX EXCEEDS<br>MAXLOAD<br>TMIN EXCEEDS<br>MAXLOAD | Entered tare limits above weighing<br>platform maximum load                 | <ul> <li>Decrease values for tare min. and<br/>tare max. accordingly</li> </ul> |

| Error / Display     | Possible causes                                                              | Remedy                                                                           |
|---------------------|------------------------------------------------------------------------------|----------------------------------------------------------------------------------|
| TMAX LESS THAN TMIN | Maximum tare value is less than minimum tare value                           | ➔ Increase max. tare value and decrease min. tare value                          |
| TOLERANCE INADMISS. | • Tolerance too small for weighing platform or too large for tolerance table | → Enter tolerance in permissible range                                           |
| OVERFILLED          | Filling container overfilled                                                 | → Confirm or correct manually                                                    |
| UNDERFILLED         | Filling container underfilled                                                | → Confirm or correct manually                                                    |
| CONTINUE WITH START | Filling process interrupted with STOP<br>key                                 | → START key continues dispensing<br>process, STOP key ends dispensing<br>process |
| NO VALUE            | O was entered for a dispensing<br>parameter                                  | ➡ Enter value greater than 0                                                     |

# 6 Technical data

| Dispensing functions  |                                                                                                    |
|-----------------------|----------------------------------------------------------------------------------------------------|
| Dispensing            | Controlling of coarse and fine flow of material feed for liquid, pasty and pourable weighing samples                                                  |
|                       | • Learn mode: automatic determination of dispensing parameters (coarse and fine feed)                                                                 |
|                       | Redispensing correction: Optimization of the fine-feed shutoff point (limit 2)                                                                        |
|                       | Tolerance check with automatic redispensing                                                                                                    |
|                       | Manual redispensing via keypad                                                                                                    |
|                       | Differentiation between below- and above-level dispensing                                                                                             |
|                       | <ul> <li>Control of elements of a below-level dispensing system</li> </ul>                                                                            |
| Dispensing parameters | • Entry of dispensing parameters either directly via keypad, by recalling from one of 999 fixed memories or via serial data interface                 |
|                       | Input format: up to 8 places including decimal point                                                                                                  |
|                       | <ul> <li>Tolerance input for certified scales ≤ national calibration regulations, for non-<br/>certified scales up to maximum target value</li> </ul> |
| Tare functions        | Automatic tare compensation at start of dispensing                                                                                                    |
|                       | Tare monitoring in accordance with specified value                                                                                                    |
| Memory                | 999 target memories for frequently dispensed components                                                                                               |
| Status display        | Documentation of current dispensing process either with clear text or analog weigh-<br>in aid DeltaTrac or BIG WEIGHT DISPLAY                         |
| Item counter          | Up to 9,999, start value and stop value can be set as desired                                                                                         |
| Totalizing            | Net sum, gross sum, item counter, standard deviation, mean value, $x_{\text{min}}$ and $x_{\text{max}}$                                               |
| Sum memory            | Up to 8 places including decimal point                                                                                                    |

# 7 Appendix

# 7.1 Connection diagram and terminal assignment for 8-ID7 relay box

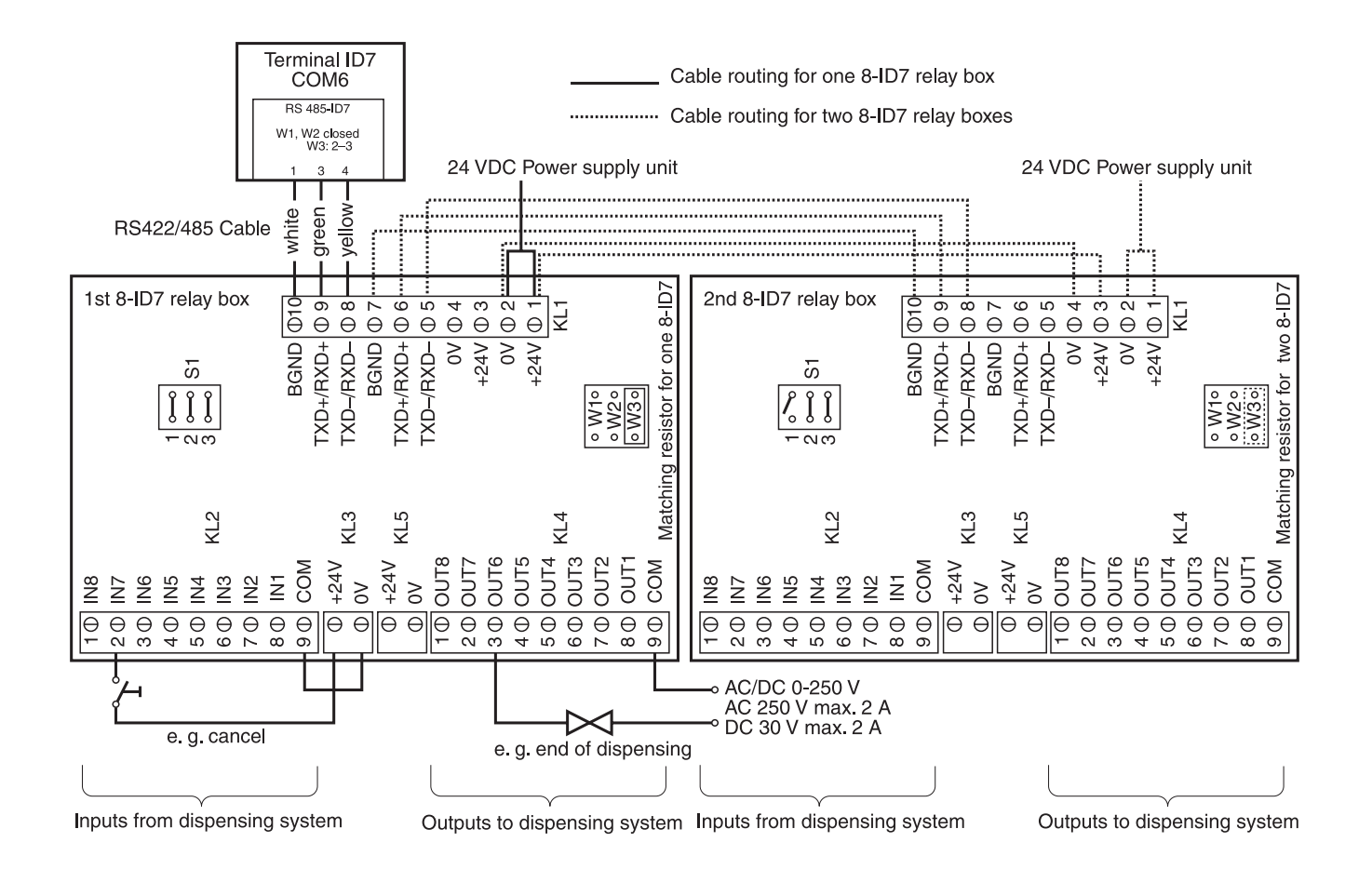

#### Note

The first 8-ID7 relay box can also be replaced with 4 I/O-ID7 interfaces and 4-ID7 relay boxes.

| 1st relay box 4-ID7 on COM6 | IN1 IN4   | Terminal 2, INO IN3   |
|-----------------------------|-----------|-----------------------|
|                             | OUT1 OUT4 | Terminal 3, OUTO OUT3 |
| 2nd relay box 4-ID7 on COM5 | IN5 IN8   | Terminal 2, IN4 IN7   |
|                             | OUT5 OUT8 | Terminal 3, OUT4 OUT7 |

### First 8-ID7 relay box

Assignment with factory setting. For individual assignment, see CONFIGURATION OF INPUTS AND OUTPUTS in master mode of relay box 8 or 4 I/O.

| Terminal<br>KL2 | Assign-<br>ment | Inputs from<br>dispensing system | Meaning                                                                                                    |  |
|-----------------|-----------------|----------------------------------|----------------------------------------------------------------------------------------------------|--|
| 8               | IN1             | Nozzle                           | With the application BELOW LEVEL WITHOUT NOZZLE<br>CONTROL: Signal with which the ID7-Dos carries out zero<br>monitoring or before the start of the dispensing process, or<br>waits with the evaluation until the nozzle is no longer in the<br>liquid |  |
| 7               | IN2             | Start (PLC)                      | For starting dispensing                                                                                                    |  |
| 6               | IN3             | Stop (PLC)                       | For stopping dispensing                                                                                                    |  |
| 5               | IN4             | Confirm                          | Confirmation of underfilling/overfilling/acceptable dispensing                                                                                                    |  |
| 4               | IN5             | Tare                             | Manual external taring                                                                                                    |  |
| 3               | IN6             | Scale switchover                 | Manual switchover between several weighing platforms, e.g. for SCALE SWITCHOVER                                                                                                    |  |
| 2               | IN7             | Cancel                           | Immediate cancelling of dispensing (emergency stop), then ID7-Dos returns to the basic status                                                                                                    |  |
| 1               | IN8             | Lock keypad                      | When IN 8 is set to HIGH, the keypad of the ID7-Dos is locked                                                                                                    |  |

| Terminal<br>KL4 | Assign-<br>ment | Outputs to<br>dispensing system | Meaning                                                                                                    |
|-----------------|-----------------|---------------------------------|----------------------------------------------------------------------------------------------------|
| 8               | OUT1            | Fine feed                       | For connecting fine feed valve/feed chute, etc.                                                                                          |
| 7               | OUT2            | Output 2                        | For various settings of OUTPUT 2, see section 3.1.2                                                                                      |
| 6               | OUT3            | Coarse feed                     | For connecting coarse feed valve/feed chute, etc.                                                                                        |
| 5               | OUT4            | Poor                            | Reporting of poor dispensing result (UNDERFILLED,<br>OVERFILLED) or of another error status (WRONG TARE; NOT<br>ZERO)                    |
| 4               | OUT5            | Acceptable                      | Reporting of acceptable dispensing result                                                                                                |
| 3               | OUT6            | End of dispensing               | Filling completed                                                                                                    |
| 2               | OUT7            | Start/output 7                  | Start pulse for external control for BELOW LEVEL WITHOUT<br>NOZZLE CONTROL application or for settings of OUTPUT 7, see<br>section 3.1.2 |
| 1               | OUT8            | Ready                           | Ready to start dispensing                                                                                                    |

#### Second 8-ID7 relay box

Assignment with factory setting. For individual assignment, see CONFIGURATION OF INPUTS AND OUTPUTS in master mode of relay box 8 or 4 I/O.

| Terminal<br>KL2 | Assign-<br>ment | Inputs from<br>dispensing system | Meaning                                                                           |
|-----------------|-----------------|----------------------------------|-----------------------------------------------------------------------------------|
| 8               | IN1             | Nozzle up                        | Only with NOZZLE CONTROL ON:<br>detection of basic nozzle position                |
| 7               | IN2             | Nozzle down                      | Only with NOZZLE CONTROL ON:<br>detection of bottom nozzle position               |
| 6               | IN3             | Nozzle middle                    | Only with NOZZLE CONTROL ON:<br>detection of middle nozzle position               |
| 5               | IN4             | Drip pan back                    | Only with DRIP PAN ON:<br>checking of retracted drip pan prior to lowering nozzle |
| 4               | IN5             | not assigned                     | -                                                                                 |
| 3               | IN6             | not assigned                     | -                                                                                 |
| 2               | IN7             | not assigned                     | -                                                                                 |
| 1               | IN8             | not assigned                     | -                                                                                 |

| Terminal<br>KL4 | Assign-<br>ment | Outputs to<br>dispensing system | Meaning                                                                   |
|-----------------|-----------------|---------------------------------|---------------------------------------------------------------------------|
| 8               | OUT1            | Nozzle down                     | Only with NOZZLE CONTROL ON: move nozzle down                             |
| 7               | OUT2            | Nozzle up                       | Only with NOZZLE CONTROL ON: move nozzle up                               |
| 6               | OUT3            | Drip pan forward                | Only with DRIP PAN ON: move drip pan under nozzle                         |
| 5               | OUT4            | Nozzle on                       | Only with NOZZLE CONTROL ON: move nozzle up or down                       |
| 4               | OUT5            | Nozzle correction               | Only with NOZZLE CONTROL ON: prefeed, coarse-feed or fine-feed valve open |
| 3               | OUT6            | Regasing                        | Output signal while stop timer running                                    |
| 2               | OUT7            | Pregasing                       | Output signal while start timer running                                   |
| 1               | OUT8            | not assigned                    | -                                                                         |

The 8-ID7 relay box corresponds to the Binary Interface Unit (BIU). For additional information see the operating instructions and installation information for the Binary Interface Unit 505981A.

# 7.2 Sequence chart

# 7.2.1 Below-level application

## **NOZZLE CONTROL OFF and DRIP PAN OFF**

|                                                                                 | OUT1      | OUT3           | OUT4 | OUT5            | OUT6                      | OUT7               | OUT8  | IN1    | IN2            | IN4     |
|---------------------------------------------------------------------------------|-----------|----------------|------|-----------------|---------------------------|--------------------|-------|--------|----------------|---------|
|                                                                                 | Fine feed | Coarse<br>feed | Poor | Accept-<br>able | End of<br>dispens-<br>ing | Start/<br>output 7 | Ready | Nozzle | Start<br>(PLC) | Confirm |
|                                                                                 |           |                |      |                 |                           |                    | Ľ     |        |                |         |
| Enter target value                                                              |           |                |      |                 |                           |                    |       |        |                |         |
| Start pulse output, nozzle moves<br>down, sequence monitoring<br>active         |           |                |      |                 |                           |                    |       |        |                |         |
| Nozzle down, PLC outputs start                                                  |           |                |      |                 | Automa                    | tic tare           |       |        |                |         |
| pulse, coarse feed switched on                                                  |           |                |      |                 |                           |                    |       |        |                |         |
| Limit 1 reached: coarse feed<br>switched off, fine feed switched on             |           |                |      |                 |                           |                    |       |        |                |         |
| Limit 2 reached: fine feed switched off, nozzle moves up                        |           |                |      |                 |                           |                    |       |        |                |         |
| Nozzle up, wait for stabilization of weighing platform                          |           |                |      |                 |                           |                    |       |        |                |         |
| Stabilization of weighing platform,<br>feed result evaluated and printed<br>out |           |                |      |                 |                           |                    |       |        |                |         |
| Movement > 30 or confirmation<br>Ready for next dispensing                      |           |                |      |                 |                           |                    |       |        |                |         |

### NOZZLE CONTROL ON and DRIP PAN ON

The following sequence chart shows the assigned inputs and outputs of the second 8-ID7 relay box.

The first 8-ID7 relay box is assigned in accordance with the flow chart "NOZZLE CONTROL OFF and DRIP PAN OFF", with the exception of the sequence monitoring for the nozzle (IN1, IN2).

|                                                                                                    | OUT1           | OUT2         | OUT3                   | OUT4         | OUT5              | IN1          | IN2            | IN3              | IN4                 |
|----------------------------------------------------------------------------------------------------|----------------|--------------|------------------------|--------------|-------------------|--------------|----------------|------------------|---------------------|
|                                                                                                    | Nozzle<br>down | Nozzle<br>up | Drip<br>pan<br>forward | Nozzle<br>on | Correct<br>nozzle | Nozzle<br>up | Nozzle<br>down | Nozzle<br>middle | Drip<br>pan<br>back |
| Basic position: nozzle up and drip pan at front                                                         |                |              |                        |              |                   |              |                |                  |                     |
| Start of dispensing: drip pan moves back                                                                |                |              |                        |              |                   |              |                |                  |                     |
| Drip-pan limit switch reached: nozzle<br>moves down                                                     |                |              |                        |              |                   |              |                |                  |                     |
| Lower limit switch reached: nozzle stops,<br>weighing platform is tared, dispensing<br>procedure starts |                |              |                        |              |                   |              |                |                  |                     |
| While coarse or fine feed is switched on: correct nozzle                                                |                |              |                        |              |                   |              |                |                  |                     |
| Limit 2 reached: nozzle moves up                                                                        |                |              |                        |              |                   |              | Γ              |                  |                     |
| Middle position of nozzle: evaluation or refilling                                                      |                |              |                        |              |                   |              |                |                  |                     |
| Nozzle moves back to upper end position                                                                 |                | ٦            |                        |              |                   |              |                | Γ                |                     |
| Nozzle up: drip pan moves forward again                                                                 |                | Γ            |                        |              |                   |              |                |                  |                     |
| Basic position: nozzle up and drip pan at<br>front<br>Ready for next dispensing                         |                |              |                        |              |                   |              |                |                  |                     |

## 7.2.2 Below-bunghole application

The same sequence charts apply to the below-bunghole application as for the belowlevel application, however the middle end position is moved to instead of the bottom end position.

|                                                                                      | OUT1      | OUT3           | OUT4 | OUT5            | OUT6                     | OUT7               | OUT8  | IN4              |
|--------------------------------------------------------------------------------------|-----------|----------------|------|-----------------|--------------------------|--------------------|-------|------------------|
|                                                                                      | Fine feed | Coarse<br>feed | Poor | Accept-<br>able | End of<br>dispensi<br>ng | Start/<br>output 7 | Ready | Acknow-<br>ledge |
| Enter target value<br>Start pulse output, coarse feed switched on                    | -         |                |      |                 |                          |                    |       |                  |
| Limit 1 reached: coarse feed switched off, fine feed switched on                     |           |                |      |                 |                          |                    |       |                  |
| Limit 2 reached: fine feed switched off, wait for stabilization of weighing platform |           |                |      |                 |                          |                    |       |                  |
| Stabilization of weighing platform, dispensing result evaluated and printed out      | -         |                |      |                 |                          |                    |       |                  |
| Movement > 30 digit or acknowledgement<br>Ready for next dispensing                  |           |                |      |                 |                          |                    |       |                  |

# 7.2.3 Above-level application

# 8 Index

#### A

Acknowledge 22 Automatic tare 15

#### С

Coarse feed 22

#### D

Dispensing 8 Dispensing functions 5 Dispensing parameters 8 Dispensing system 6 Documentation 2

#### E

Electronic finger 6 End timer 23 Error messages 37

#### F

Fill quantity 19 Freeweigh mode 24 Function keys 5

## I

Installation 2 Item counter 5, 12

#### L

Learn mode 7, 20 Limit 0 29

#### Μ

Manual recorrection 11, 19 Material agitation 19 Monitor dispensing 21

#### 0

Operating mode 19 Outputs 19, 24

#### P

Pac start key 18 Password block 18 Predispensing 23

#### R

Recall information 13 Redispensing 11, 17 Redispensing correction 7, 16 Remaining quantity 19 Reset Pac 25

## S

Safety precautions 2 Scales switchover 19 Single feed operation 24 Start timer 23 Status indicator 9, 18

## T

Target memory 8, 17 Technical data 39 Totalizing 12, 18

#### W

What to do if ...? 37

# Z

Zero zone 15

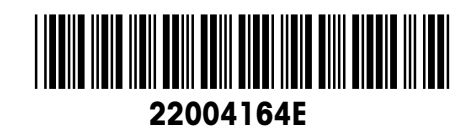

Subject to technical changes © Mettler-Toledo (Albstadt) GmbH 04/10 Printed in Germany 22004164E

Mettler-Toledo (Albstadt) GmbH D-72458 Albstadt Tel. ++49-7431-14 0, Fax ++49-7431-14 232 Internet: http://www.mt.com